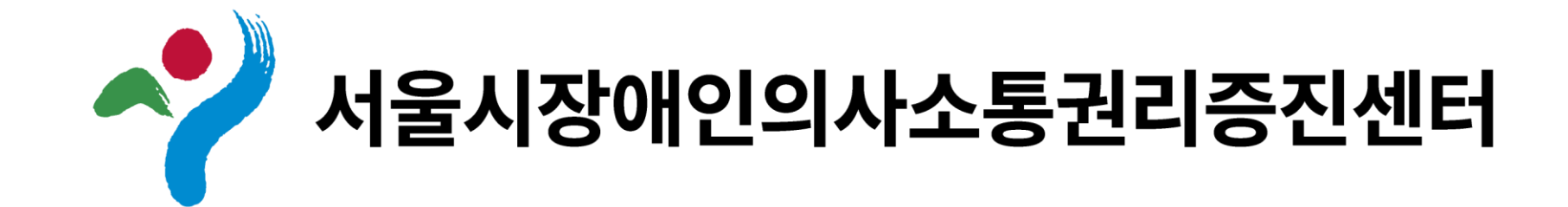

# 커뮤니판

## 의사소통 도구 제작 플랫폼

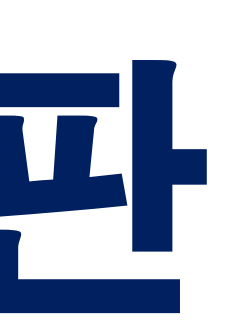

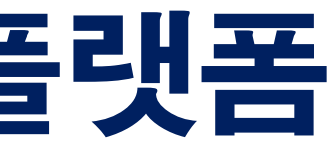

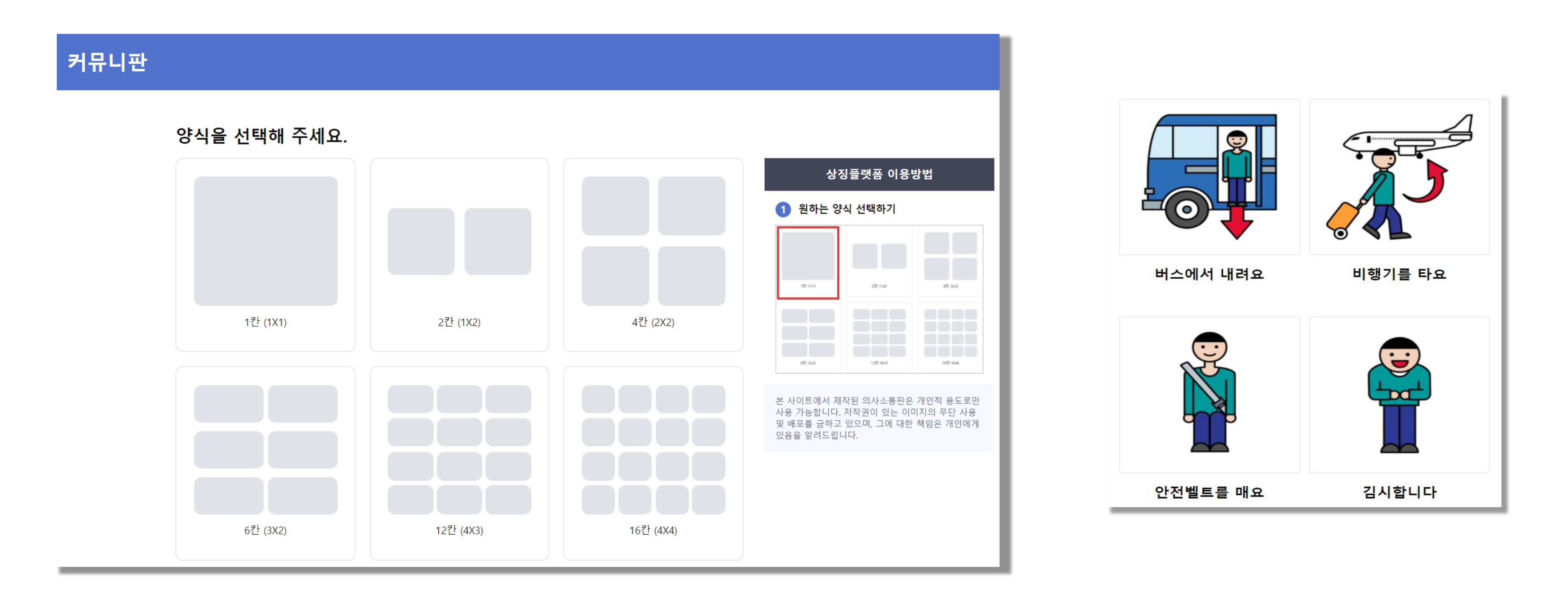

## 맞는 의사소통판을 제<sup>3</sup> 홈페이지입니다.

## **커뮤니판은** 사용자의 특성을 고려하여 개인에게 맞는 의사소통판을 제작할 수 있는

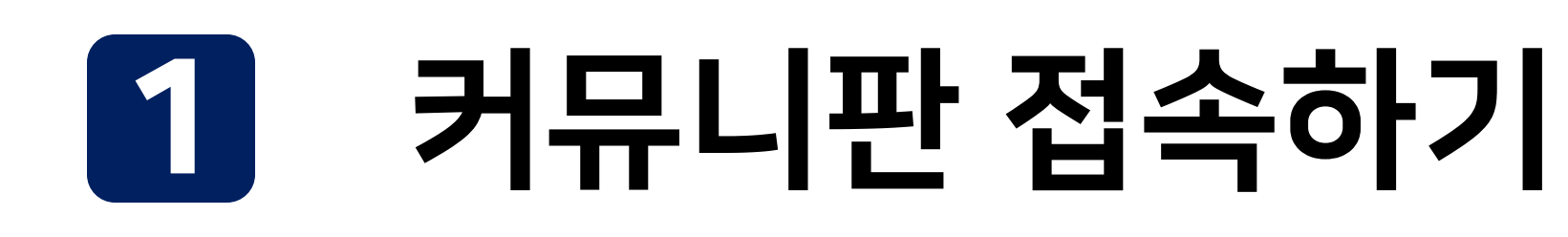

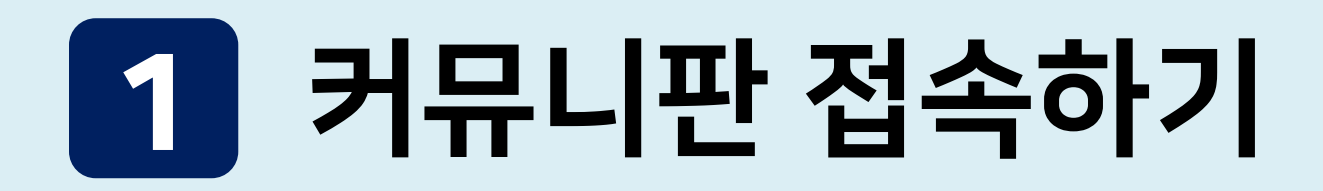

## 주소창에서 검색하여 접속하기

① 주소창에 pan.scom.or.kr 검색하기

② [커뮤니판] 접속

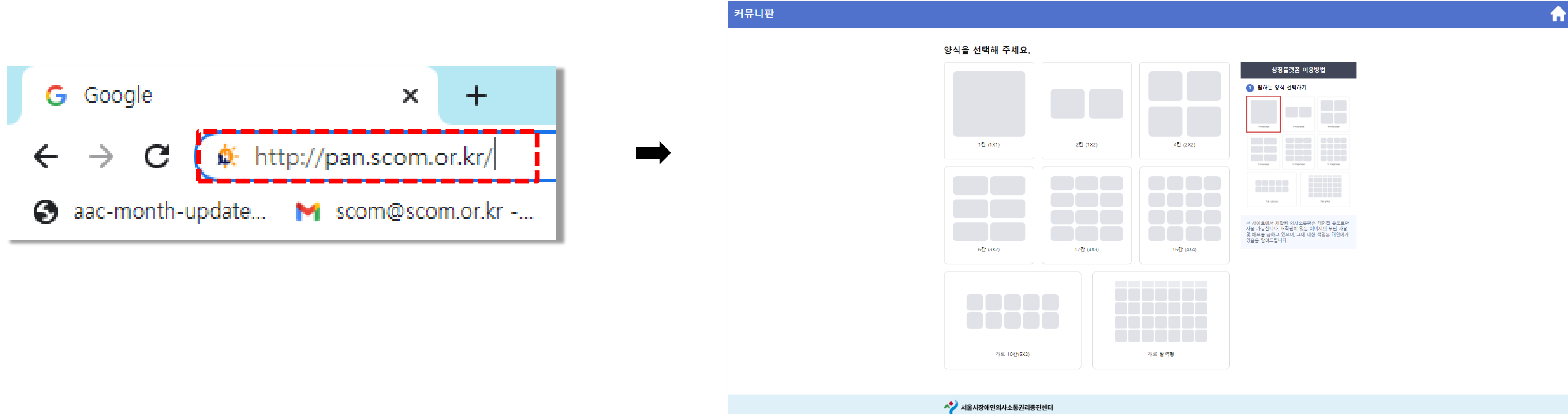

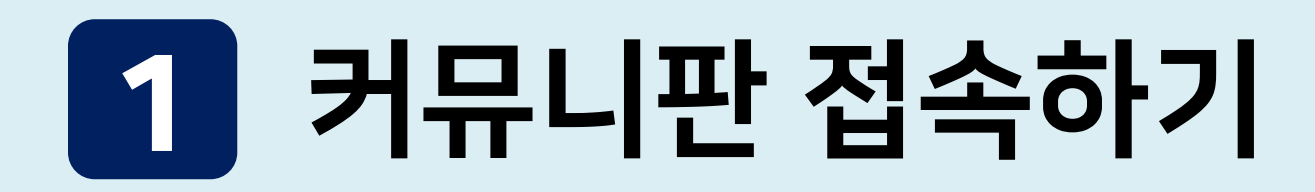

① 검색창에서 "서울시장애인의사소통권리증진센터" 검색

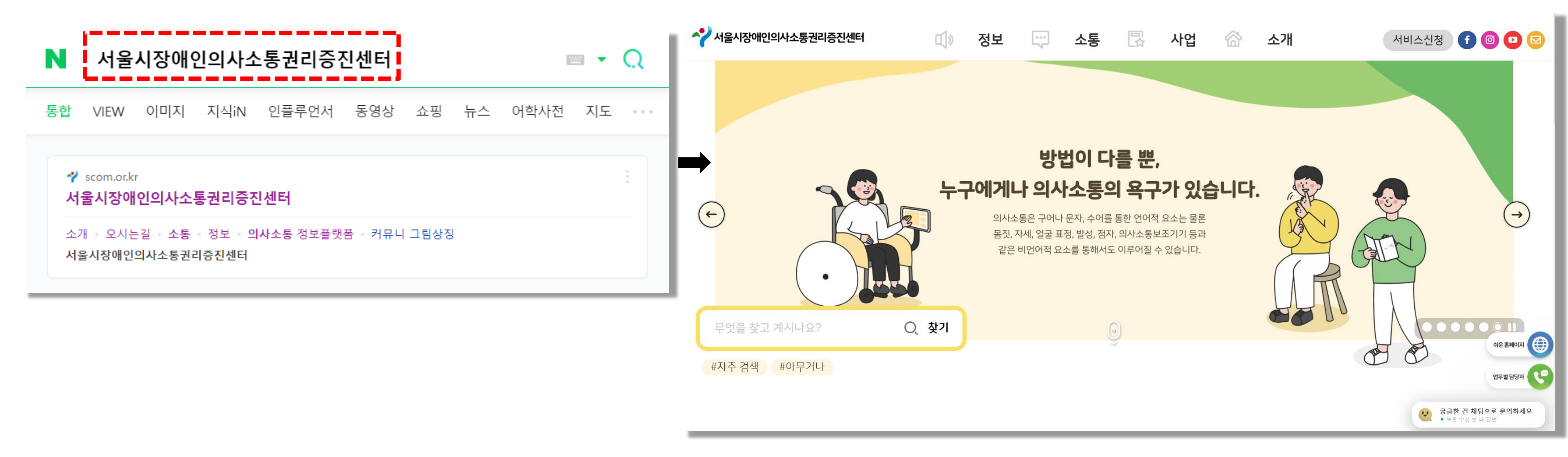

### ② "서울시장애인의사소통권리증진센터 홈페이지" 접속

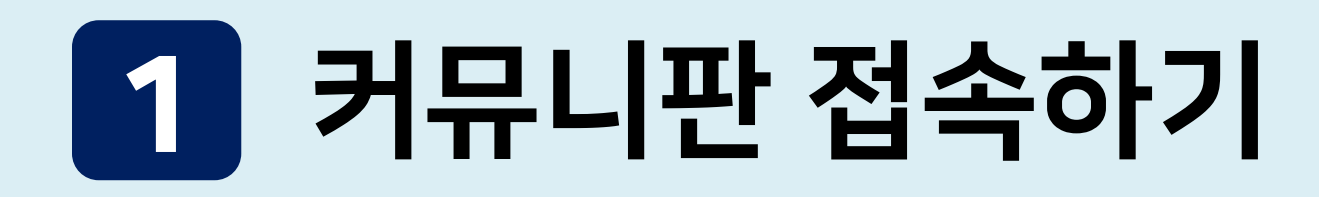

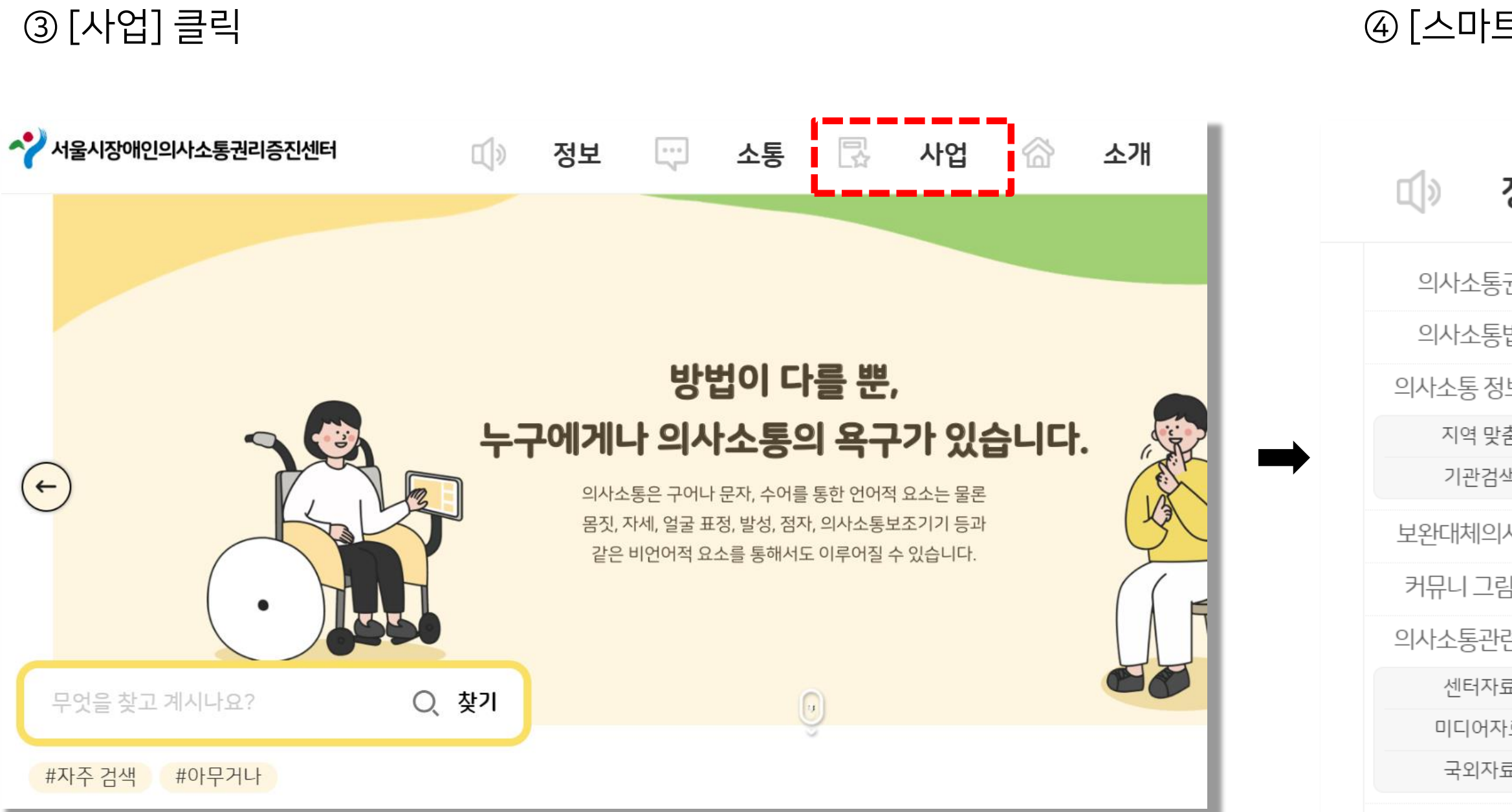

### ④ [스마트 지원] 클릭

| 정보     |                                   | 소통  | ß           | 사업           |         | 소개 |  |
|--------|-----------------------------------|-----|-------------|--------------|---------|----|--|
| 권리     | 소식                                |     | 개별맞춤지원서비스   |              | 미션·비전   |    |  |
| 법령     | 전체                                |     | 의사소통 정보플랫폼  |              | 이용안내    |    |  |
| 보검색    | 센터소식<br>의사소통 소식<br>문의<br>자주 하는 질문 |     | 의사소통 환경 만들기 |              | 센터 사람들  |    |  |
| 츔      |                                   |     | 권리증전        | <u> 네트워크</u> | 오시는길    |    |  |
| 낵      |                                   |     | 스마트 지원      |              | 운영법인 소개 |    |  |
| 사소통    |                                   |     |             |              |         |    |  |
| 남상징    | 뉴스                                | ≟레터 |             |              |         |    |  |
| 련 자료   |                                   |     |             |              |         |    |  |
| а<br>Н |                                   |     |             |              |         |    |  |
| ·료     |                                   |     |             |              |         |    |  |
| Ĩ      |                                   |     |             |              |         |    |  |
|        |                                   |     |             |              |         |    |  |

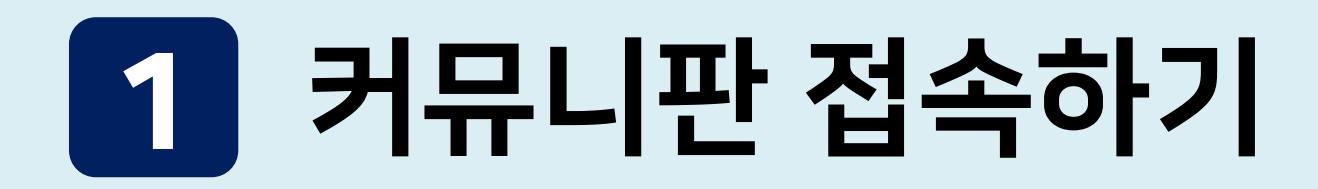

### ⑤ [스마트 지원] 에서 스크롤을 내려 [커뮤니판] 배너 찾기

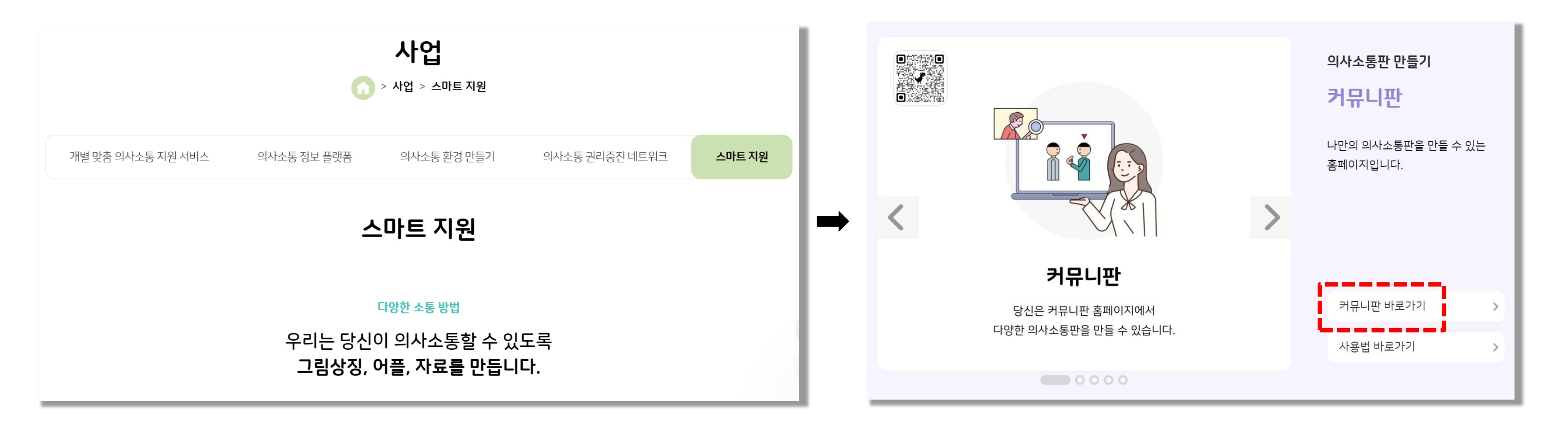

### ⑥ [커뮤니판 바로가기] 클릭

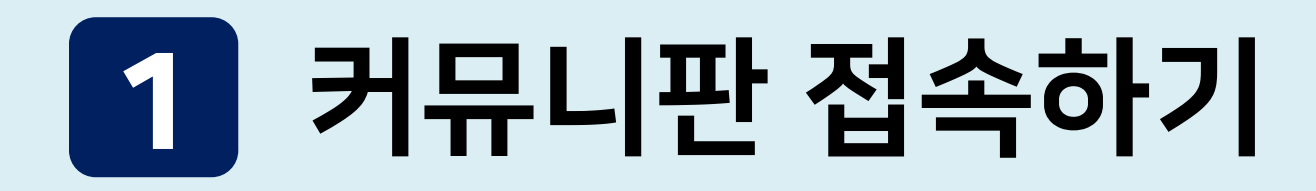

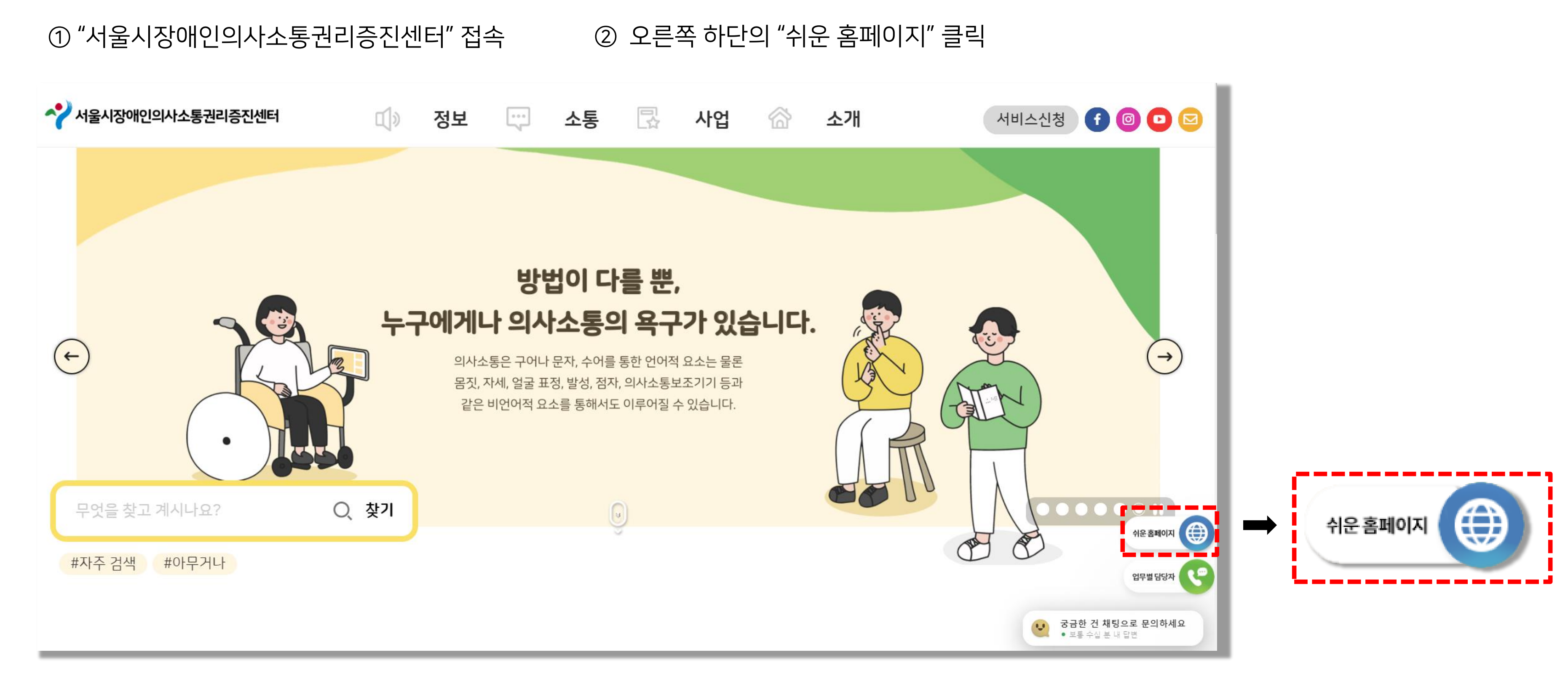

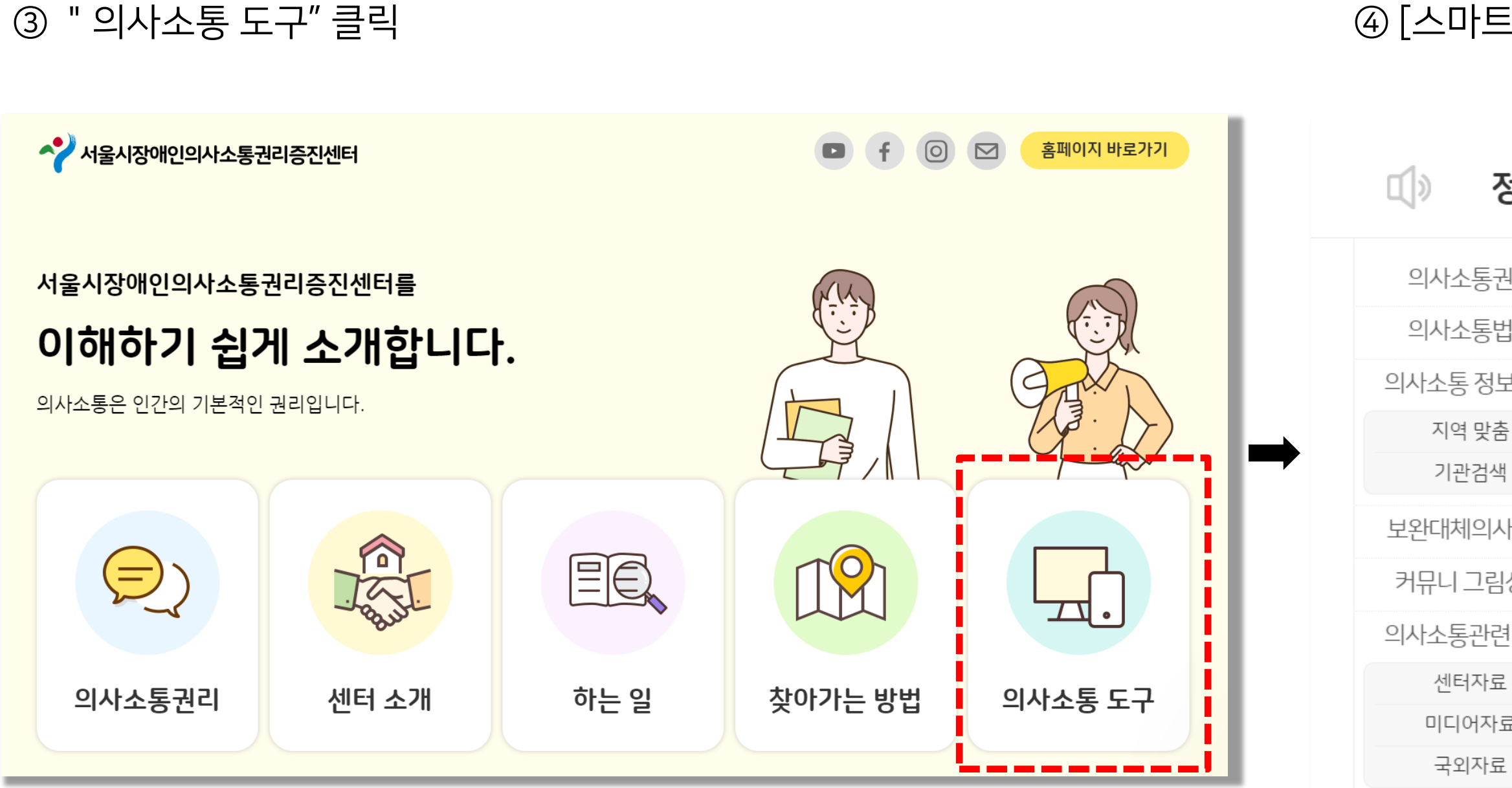

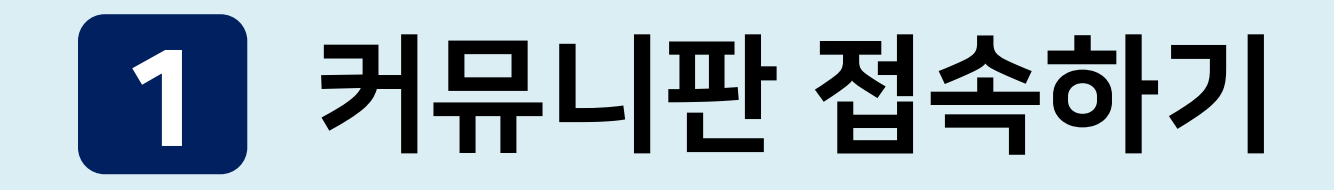

### ④ [스마트 지원] 클릭

| 정보     |                                   | 소통  | ß           | 사업           |         | 소개 |  |
|--------|-----------------------------------|-----|-------------|--------------|---------|----|--|
| 권리     | 소식                                |     | 개별맞춤지원서비스   |              | 미션·비전   |    |  |
| 법령     | 전체                                |     | 의사소통 정보플랫폼  |              | 이용안내    |    |  |
| 보검색    | 센터소식<br>의사소통 소식<br>문의<br>자주 하는 질문 |     | 의사소통 환경 만들기 |              | 센터 사람들  |    |  |
| 츔      |                                   |     | 권리증전        | <u> 네트워크</u> | 오시는길    |    |  |
| 낵      |                                   |     | 스마트 지원      |              | 운영법인 소개 |    |  |
| 사소통    |                                   |     |             |              |         |    |  |
| 심상징    | 뉴스                                | ≟레터 |             |              |         |    |  |
| 련 자료   |                                   |     |             |              |         |    |  |
| а<br>Н |                                   |     |             |              |         |    |  |
| ·료     |                                   |     |             |              |         |    |  |
| Ĩ      |                                   |     |             |              |         |    |  |
|        |                                   |     |             |              |         |    |  |

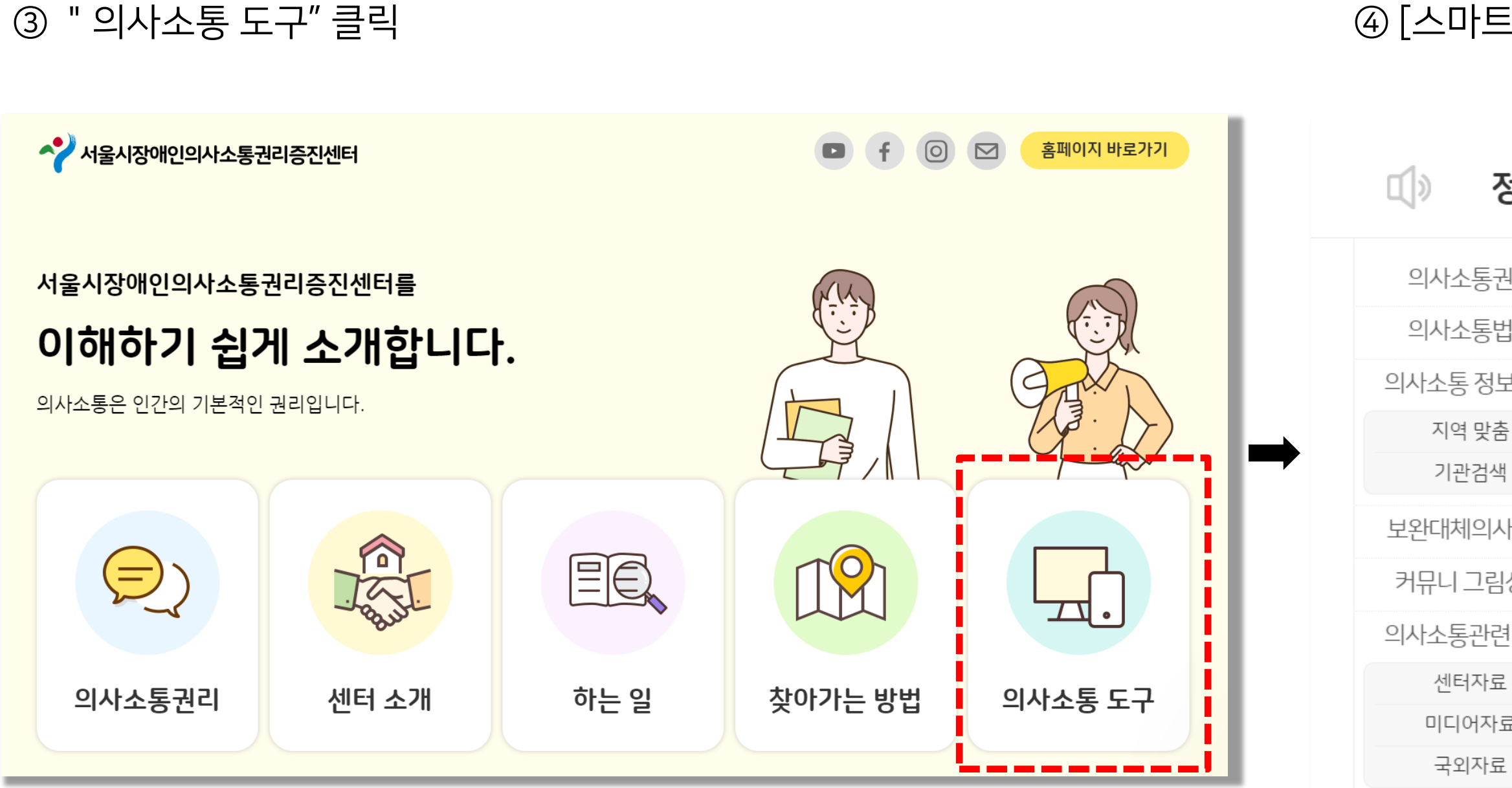

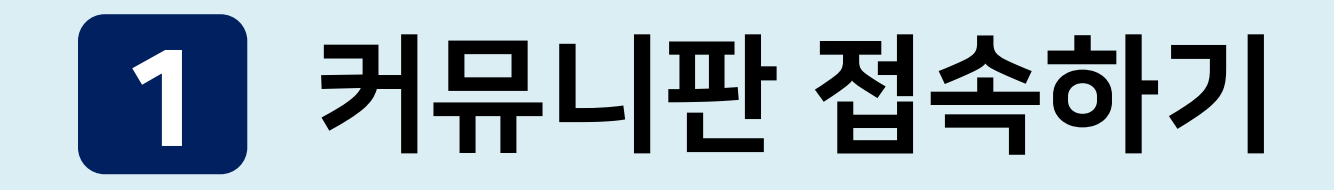

### ④ [스마트 지원] 클릭

| 정보     |                                   | 소통  | ß           | 사업           |         | 소개 |  |
|--------|-----------------------------------|-----|-------------|--------------|---------|----|--|
| 권리     | 소식                                |     | 개별맞춤지원서비스   |              | 미션·비전   |    |  |
| 법령     | 전체                                |     | 의사소통 정보플랫폼  |              | 이용안내    |    |  |
| 보검색    | 센터소식<br>의사소통 소식<br>문의<br>자주 하는 질문 |     | 의사소통 환경 만들기 |              | 센터 사람들  |    |  |
| 츔      |                                   |     | 권리증전        | <u> 네트워크</u> | 오시는길    |    |  |
| 낵      |                                   |     | 스마트 지원      |              | 운영법인 소개 |    |  |
| 사소통    |                                   |     |             |              |         |    |  |
| 심상징    | 뉴스                                | ≟레터 |             |              |         |    |  |
| 련 자료   |                                   |     |             |              |         |    |  |
| а<br>Н |                                   |     |             |              |         |    |  |
| ·료     |                                   |     |             |              |         |    |  |
| Ĩ      |                                   |     |             |              |         |    |  |
|        |                                   |     |             |              |         |    |  |

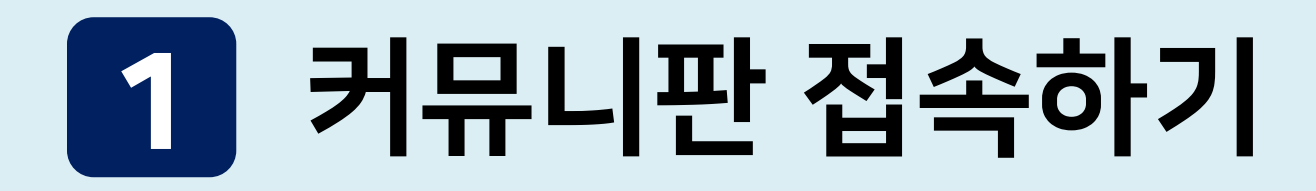

### ⑤ [의사소통 도구] 에서 스크롤을 내려 [커뮤니판] 찾기

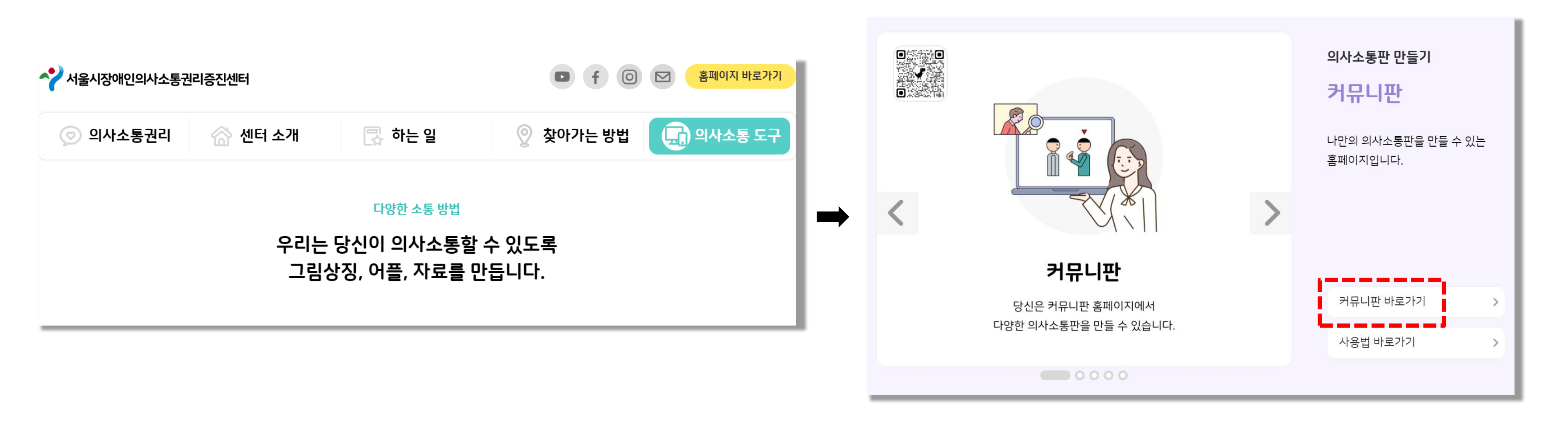

### ⑥ [커뮤니판 바로가기] 클릭

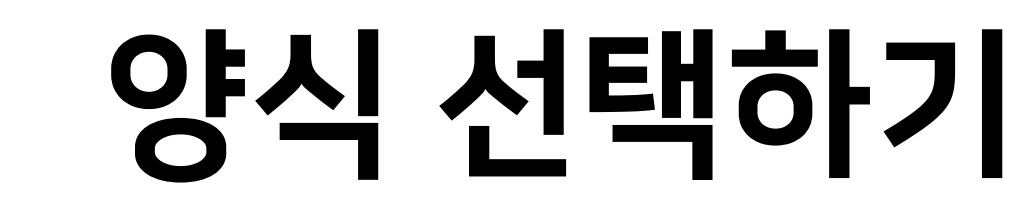

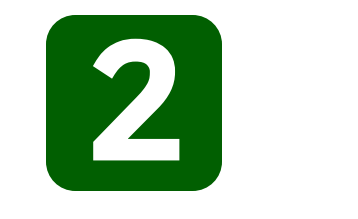

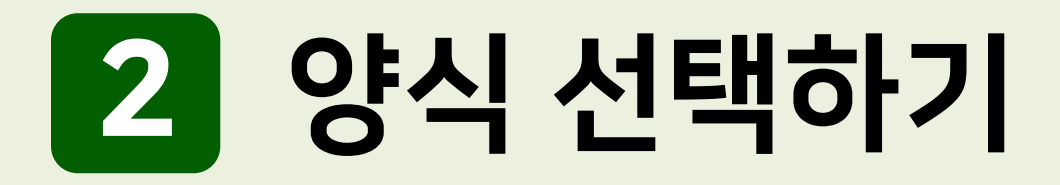

## 1. 커뮤니판 홈페이지 접속

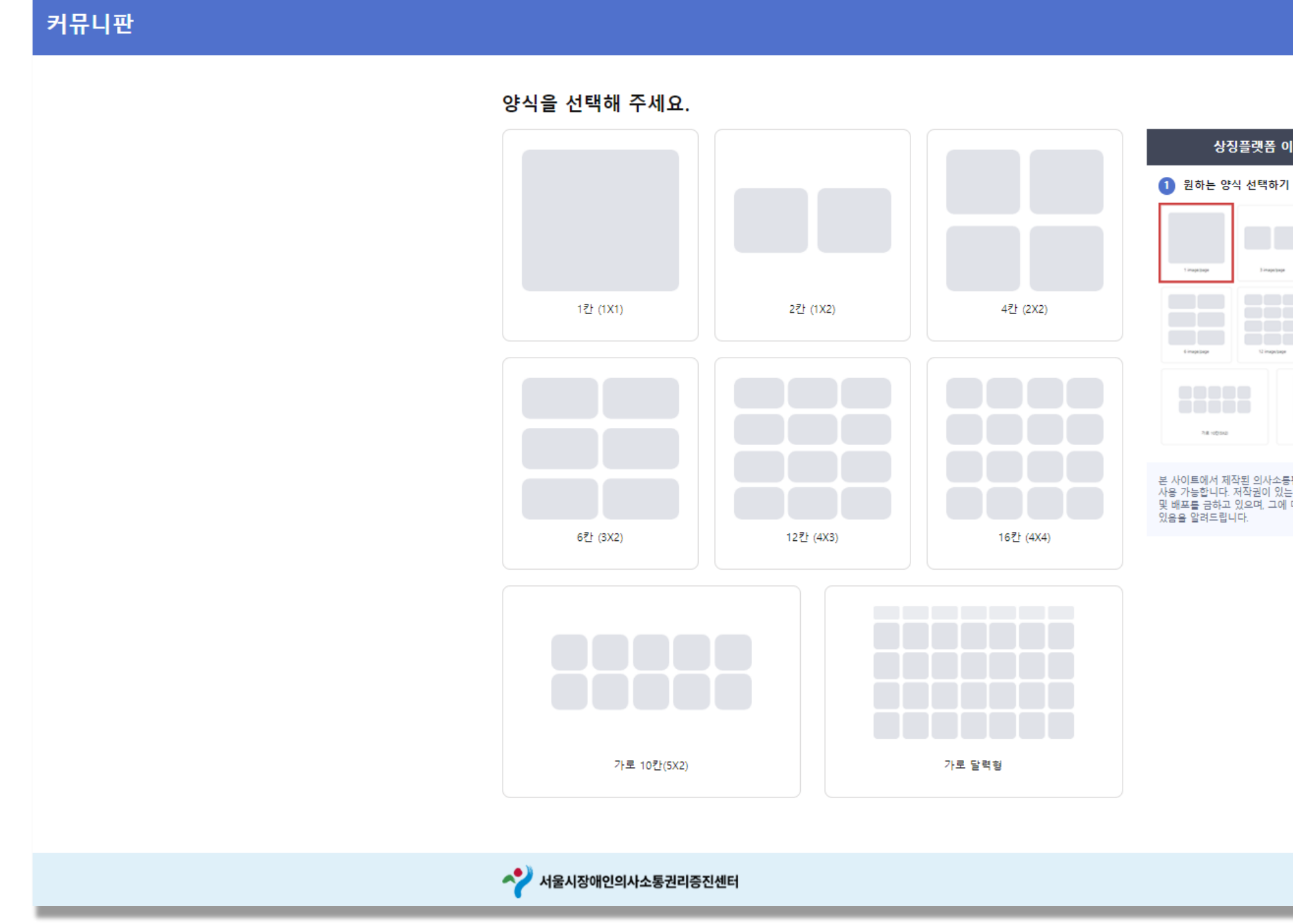

## ♠ 상징플랫폼 이용방법 3 image/page d image/page 78.949 본 사이트에서 제작된 의사소통판은 개인적 용도로만 사용 가능합니다. 저작권이 있는 이미지의 무단 사용 및 배포를 금하고 있으며, 그에 대한 책임은 개인에게 있음을 알려드립니다.

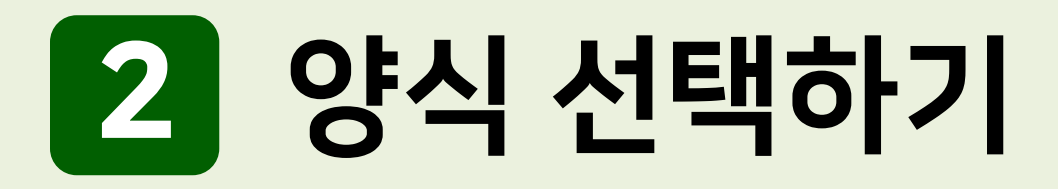

## 2. 양식 선택하기

## ① 의사소통판 양식

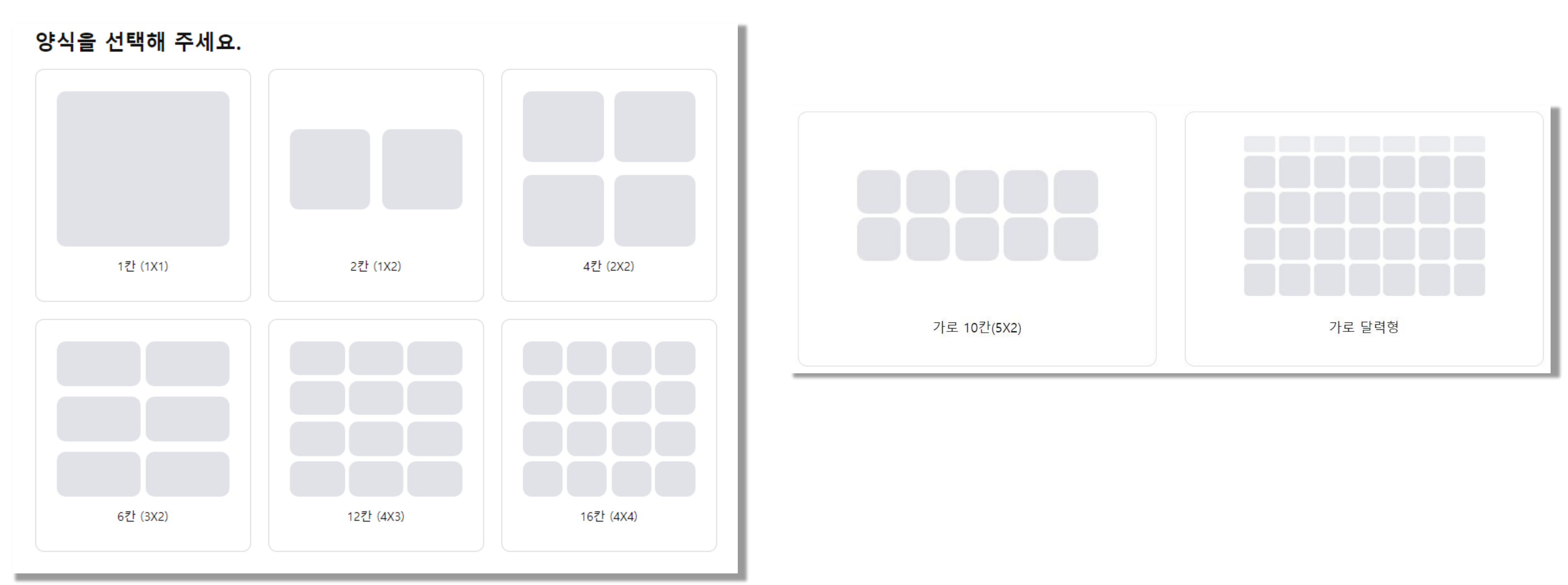

## ② 시각스케줄 양식선택

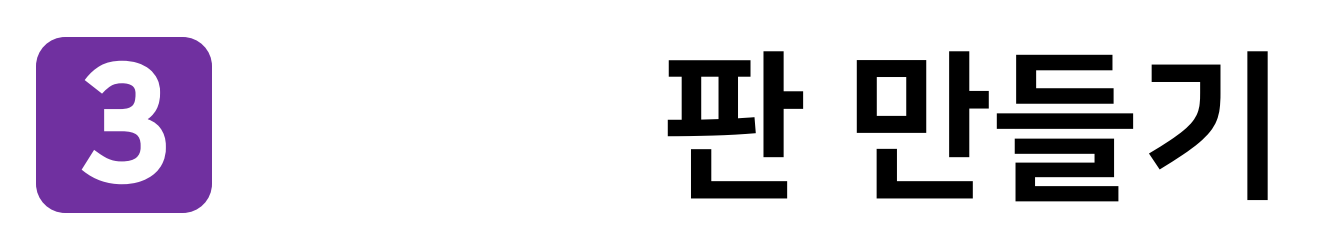

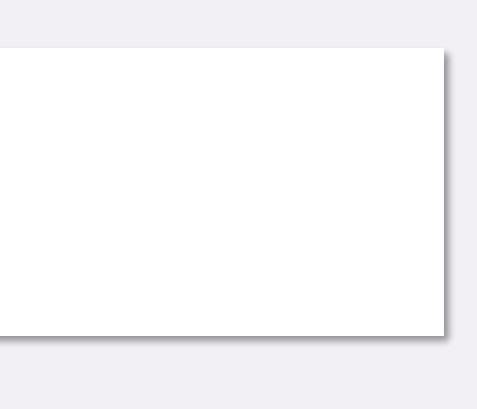

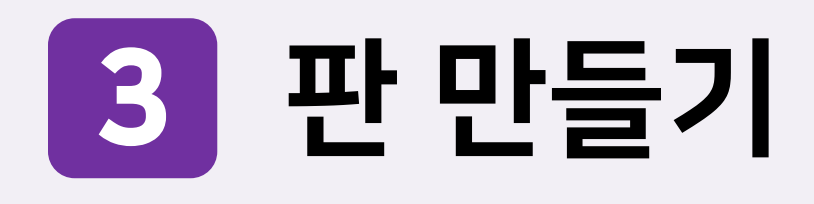

## 1. 이미지 추가

### 1) 원하는 이미지를 인터넷에서 끌어오기

① 인터넷에서 원하는 이미지 검색

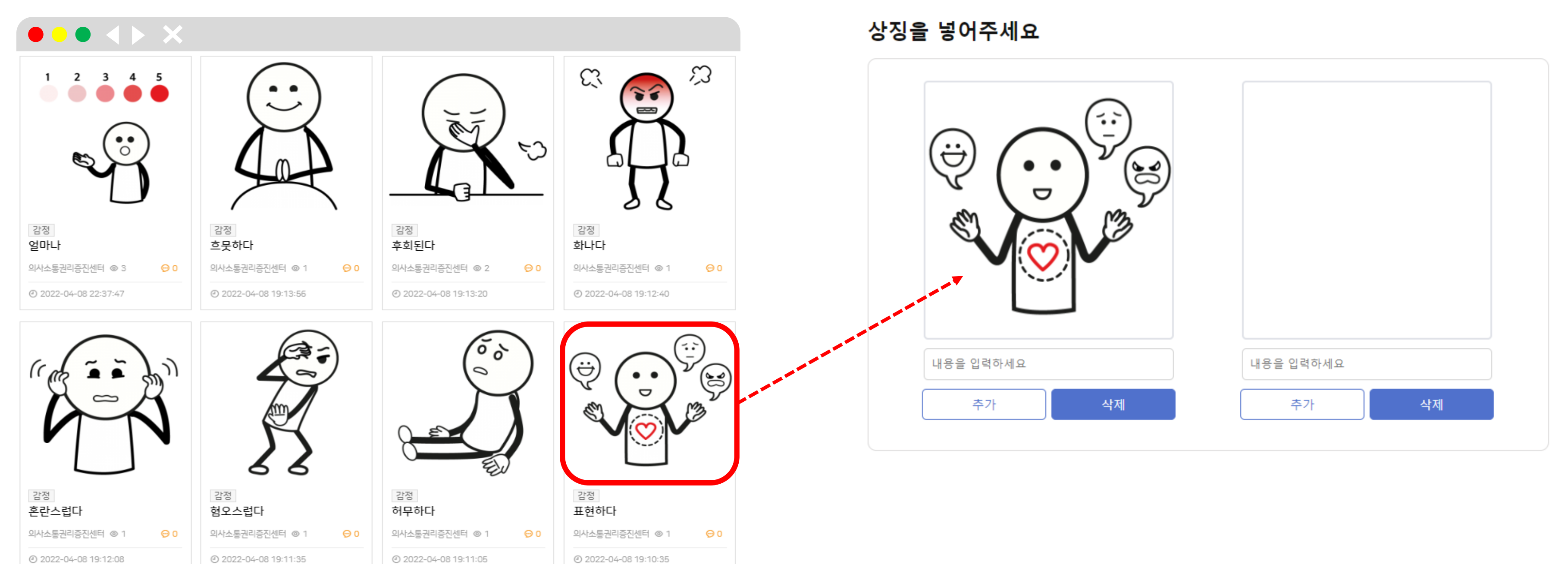

### ② 이미지를 원하는 위치에 드래그하여 끌어오기

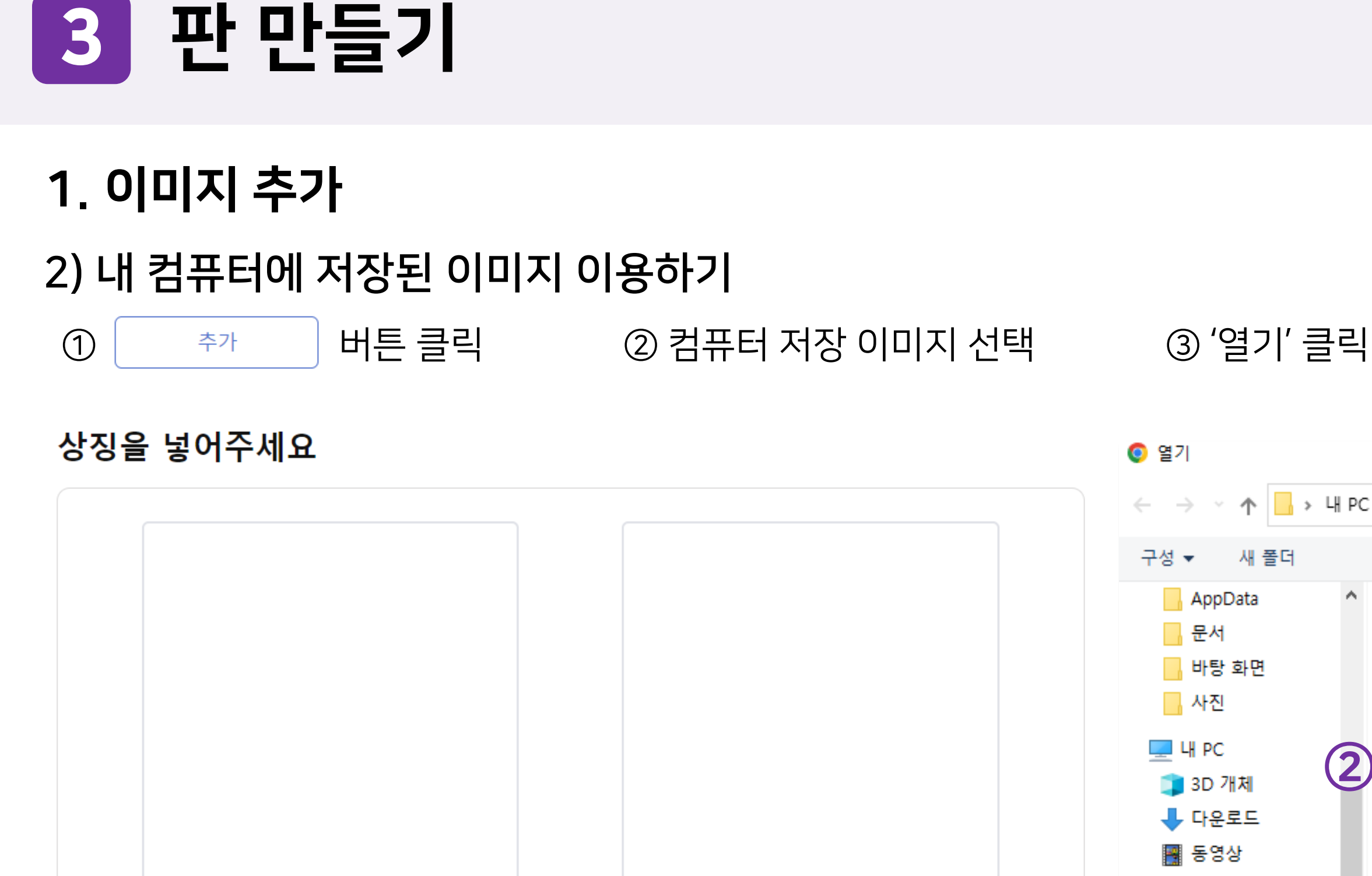

내용을 입력하세요

추가

삭제

내용을 입력하세요

추가

삭제

구성 ▼ 새 폴더 AppData  $\wedge$ 문서 바탕 화면 사진 💻 내 PC 2 👕 3D 개체 👆 다운로드 🚪 동영상 🏥 문서 📃 바탕 화면 ▶ 사진 L 0.0L 파일 이름(N):

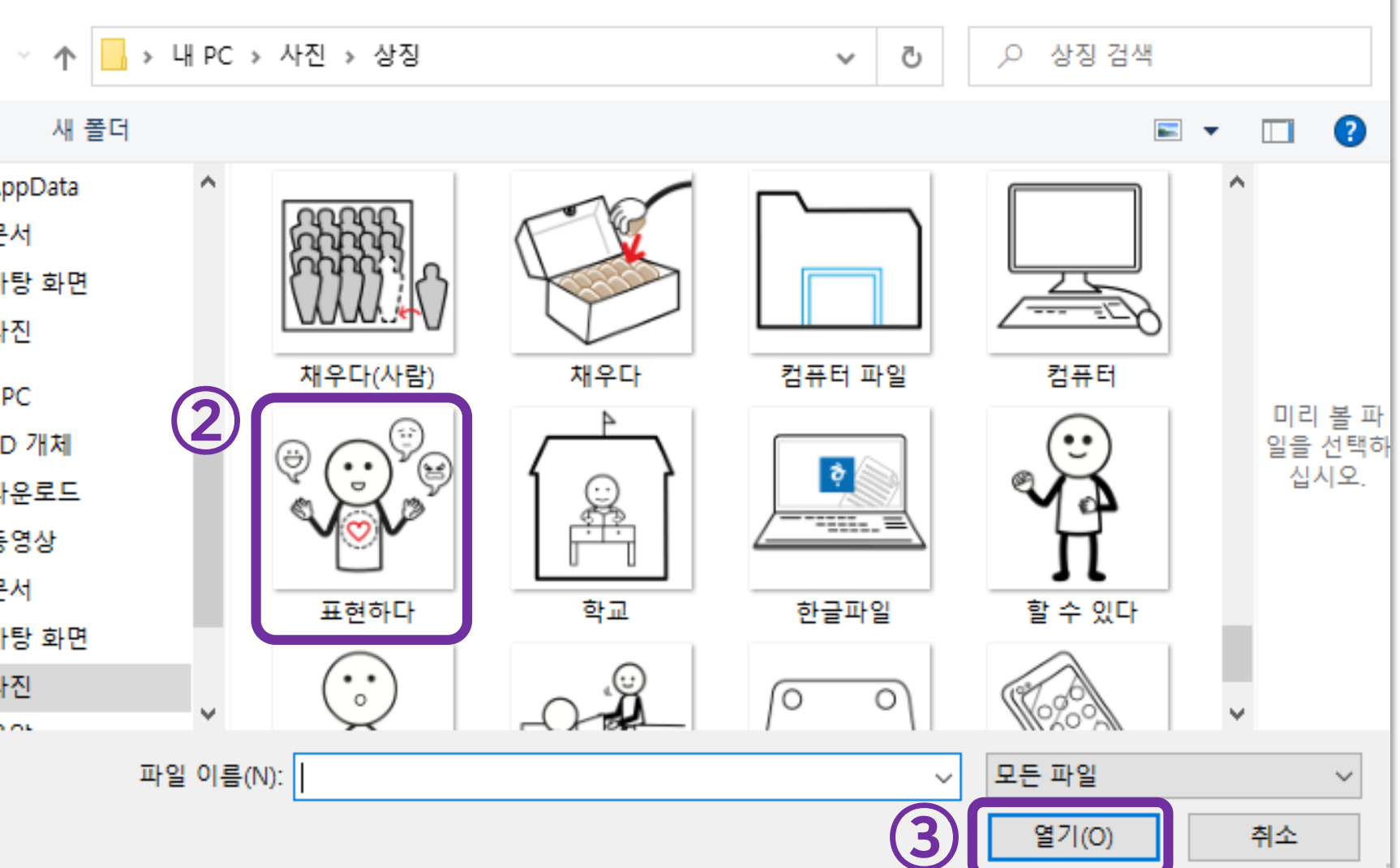

 $\times$ 

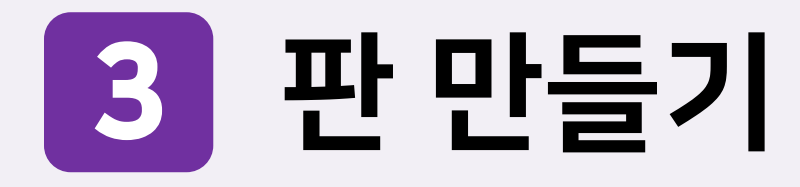

### 2. 내용 입력 : 내용 입력란에 어휘명 또는 문장 작성하기

상징을 넣어주세요

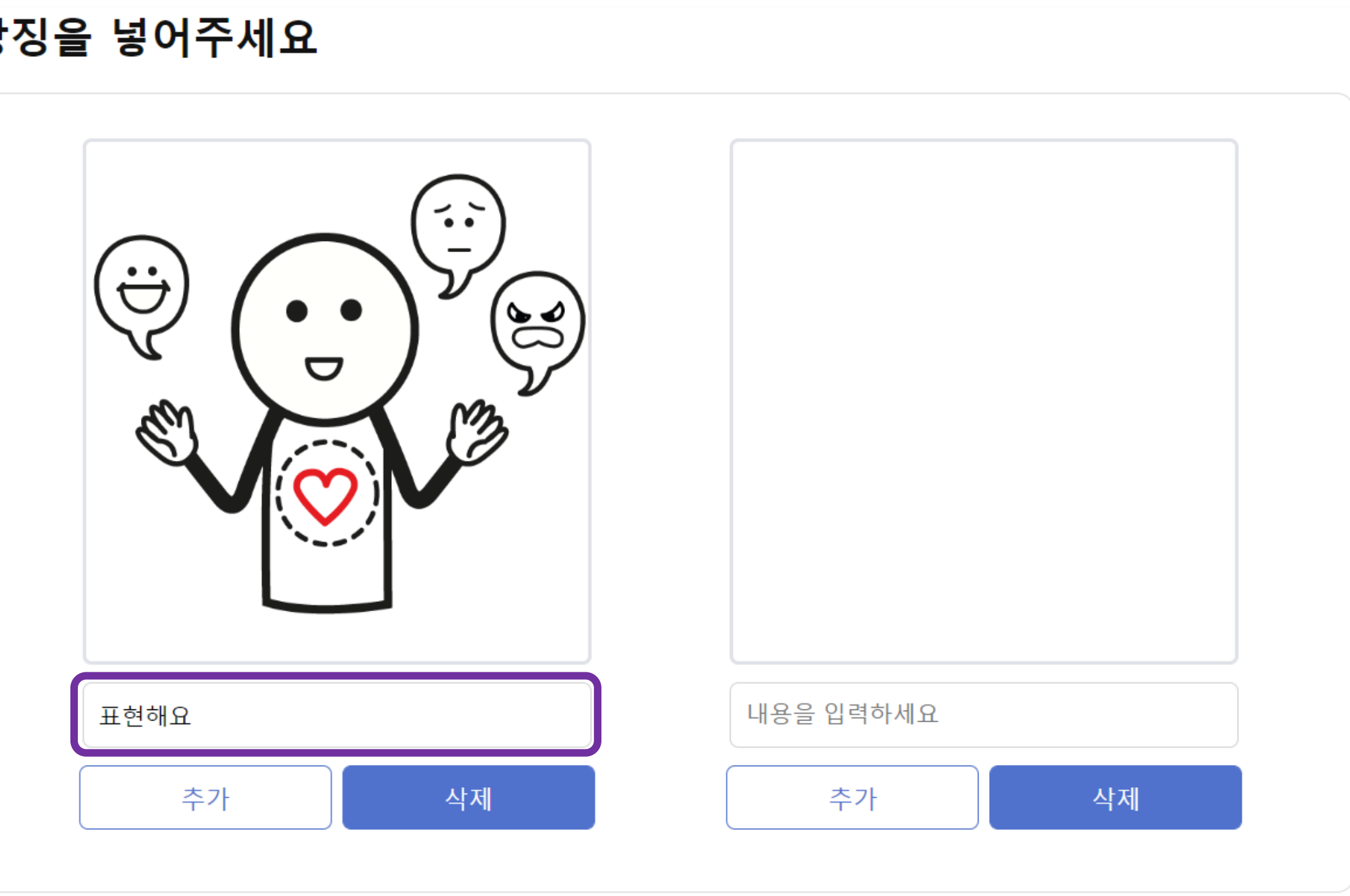

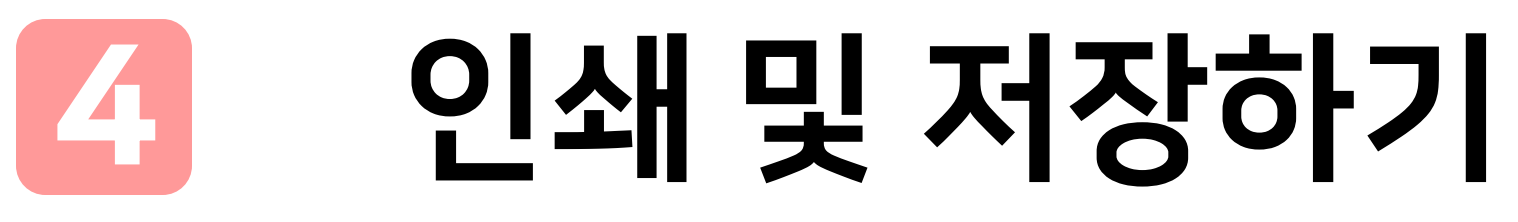

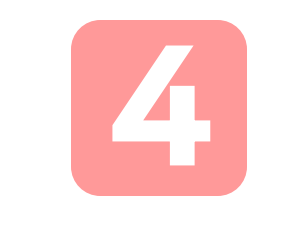

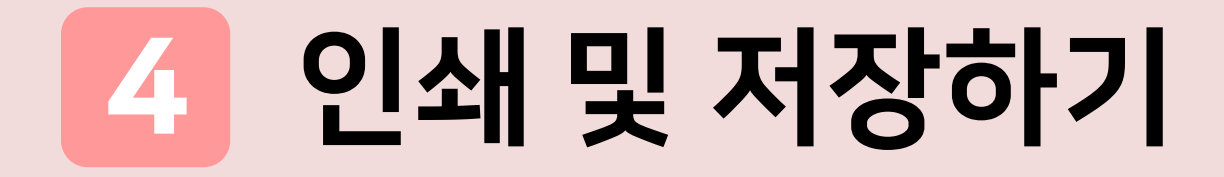

### 1. '인쇄' 버튼 클릭

### 상징을 넣어주세요

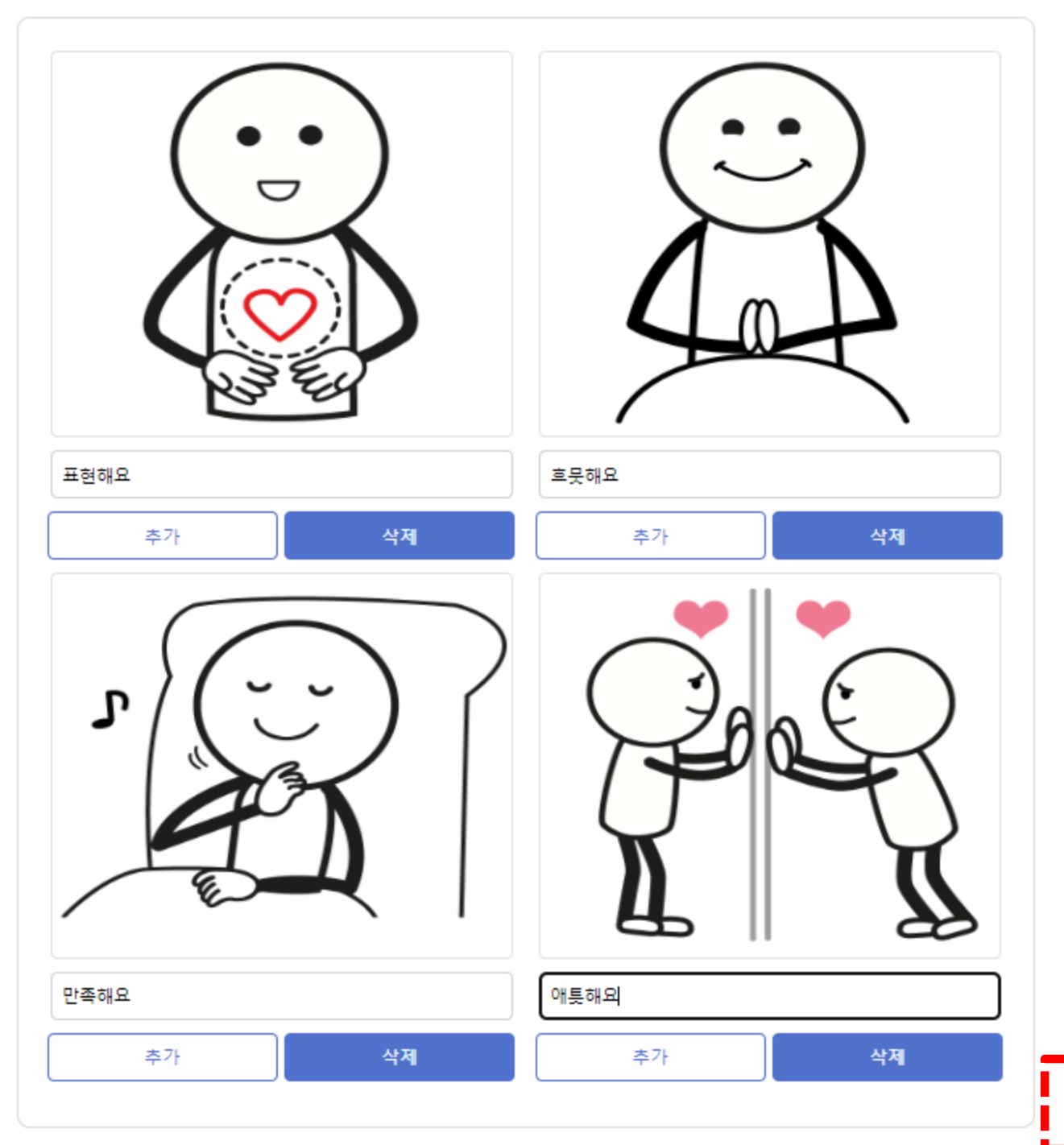

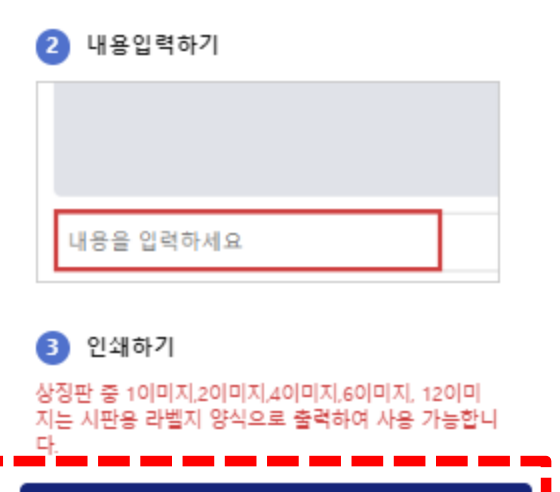

인쇄

1.'추가' 클릭 ▶ 2. 내 컴퓨터에서 저장된 이미지 선택 ▶ 3.'열기' 클릭

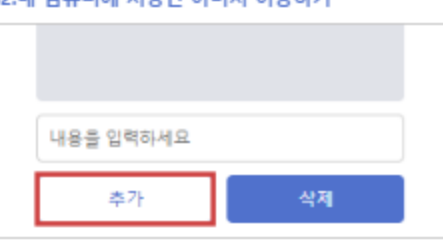

### 02.내 컴퓨터에 저장된 이미지 이용하기

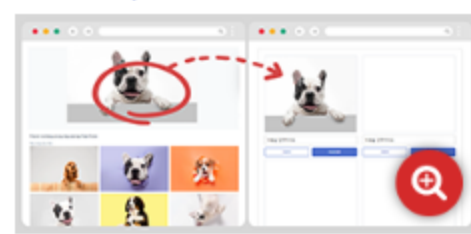

01.인터넷에서 원하는 이미지 직접 끌어오기

1 원하는 이미지 찾기

커뮤니보드 이용방법

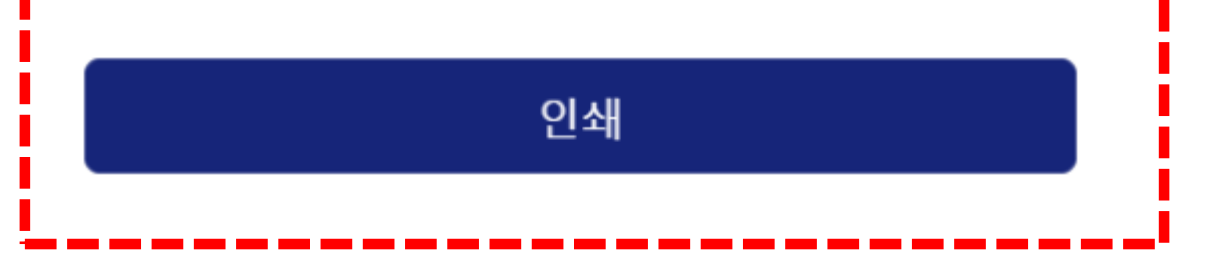

만족해요

애틋해요

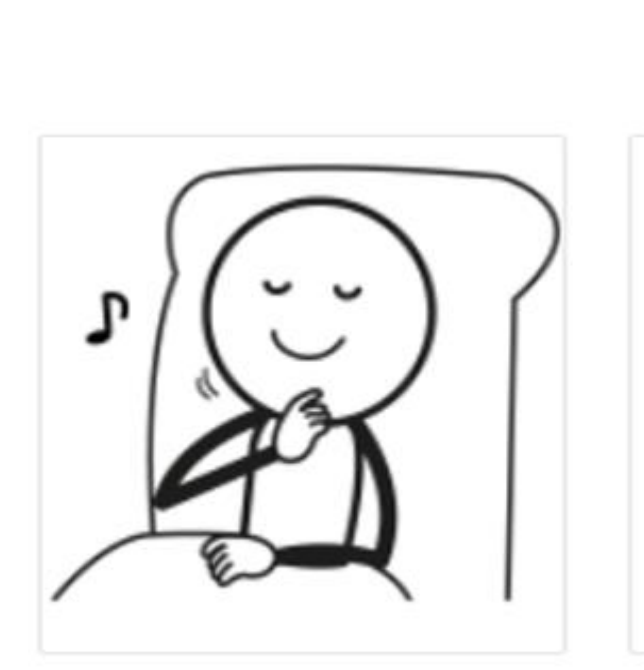

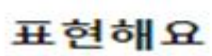

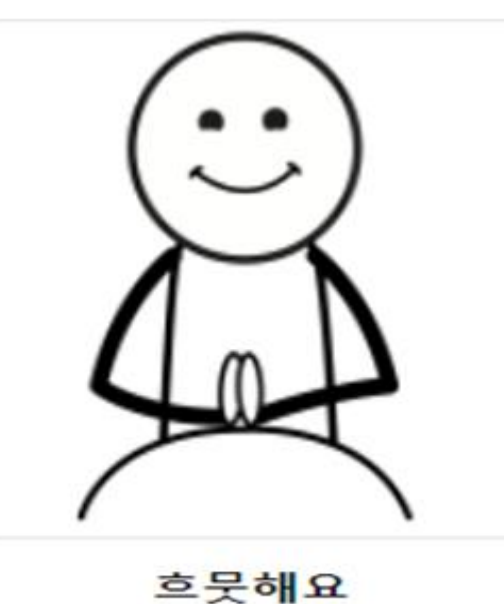

인쇄 및 저장하기

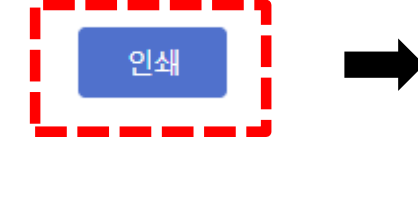

### • • • **• ×**

Ο

4

## 2. 미리보기 화면에서 확인 후 다시 한번 '인쇄'버튼 클릭하면 인쇄창으로 넘어감

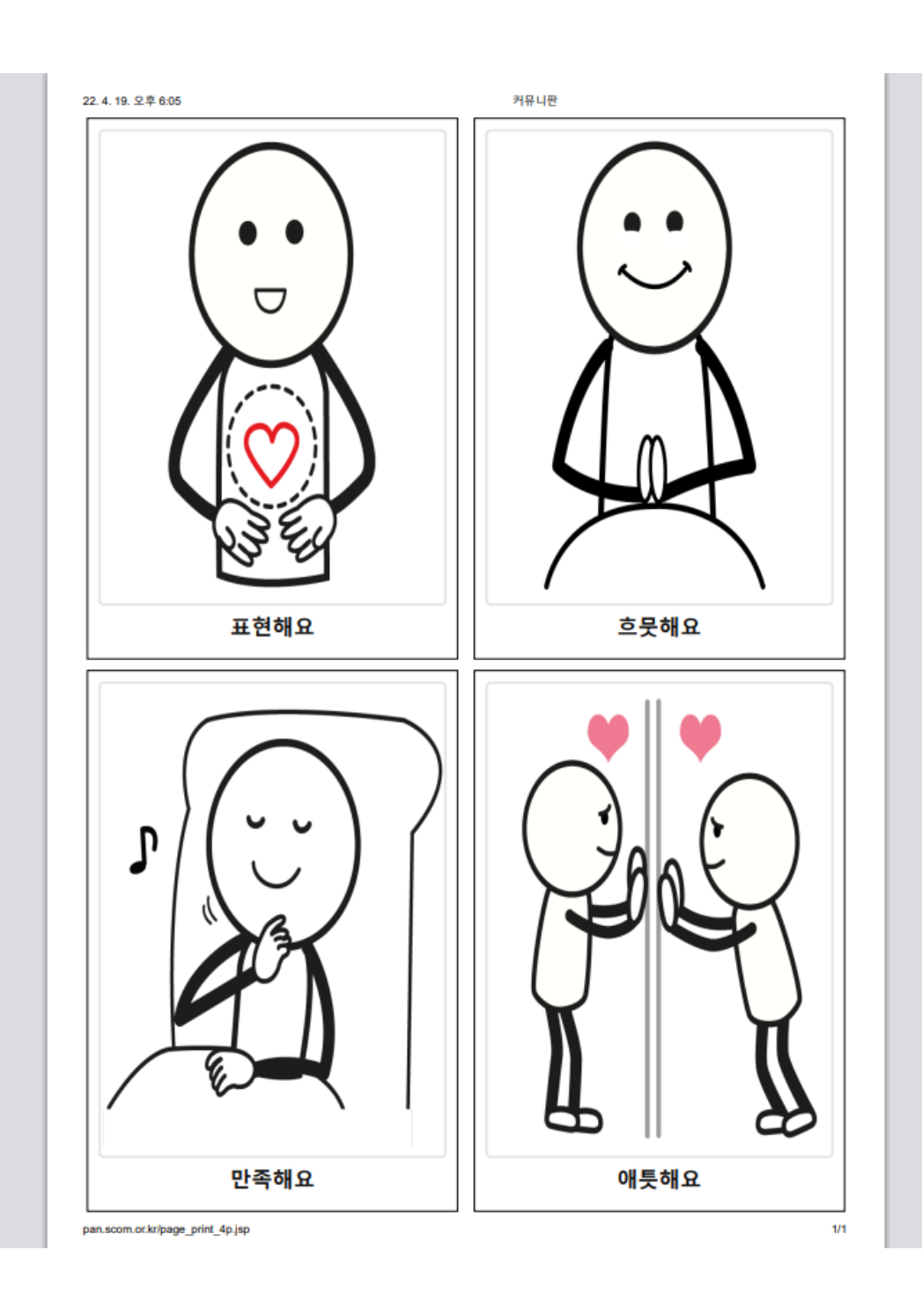

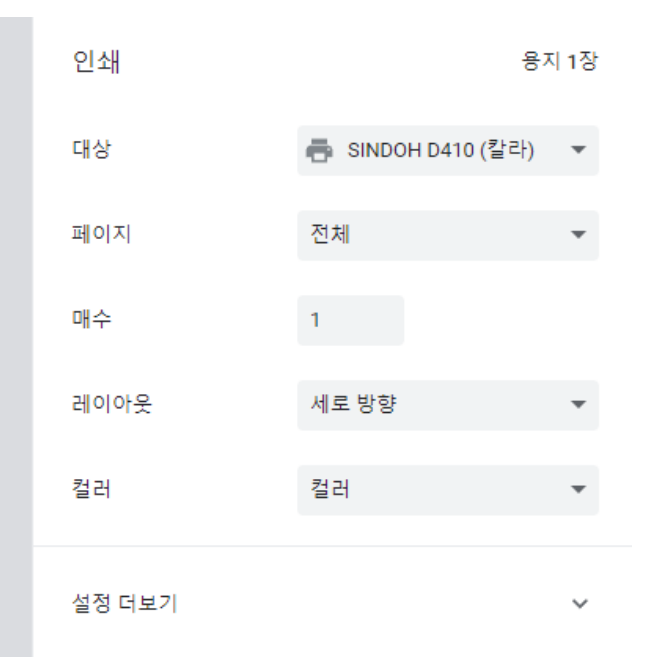

인쇄

취소

### \*용지 크기는 A4에 최적화 되어 있으며, 각 양식마다 레이아웃이 정형화되어 있음.

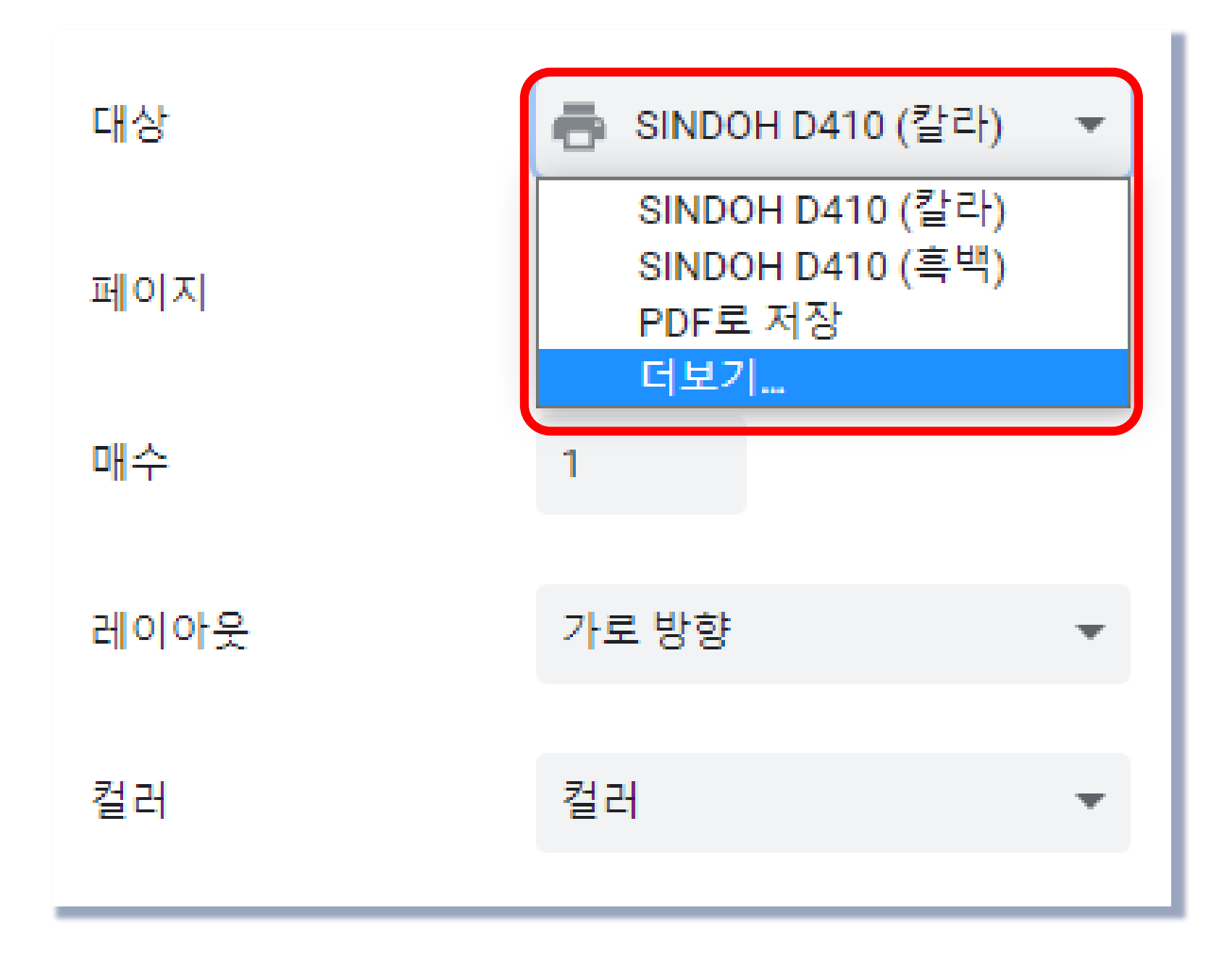

## 2. 대상 선택하기

1) 연결된 프린터 선택 시 인쇄 가능

## 2) 'PDF로 저장' 선택 시 파일 형태로 저장 가능

## 4 인쇄 및 저장하기

## 예시 자료 모음

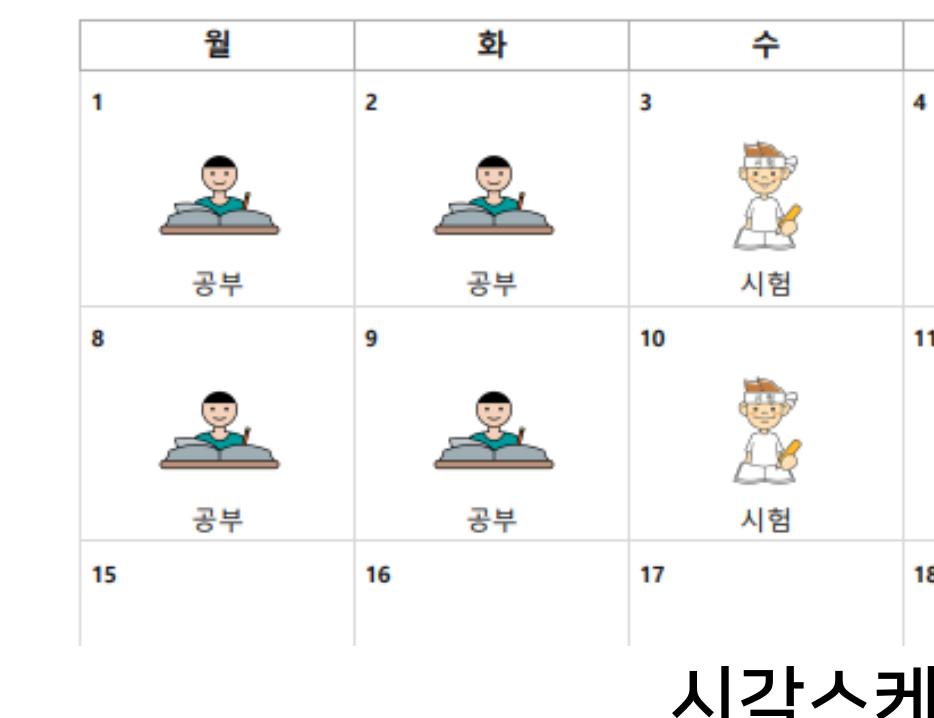

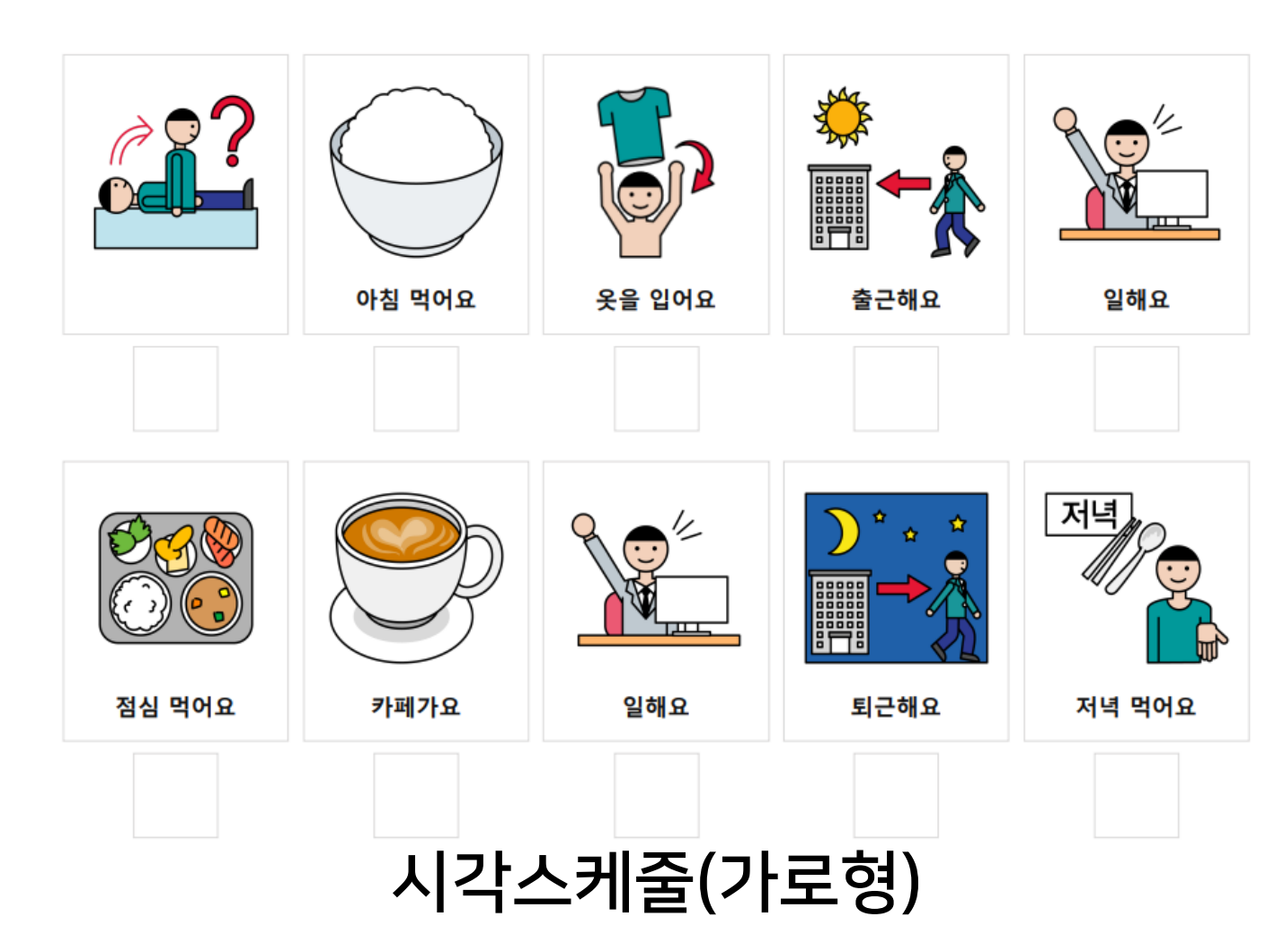

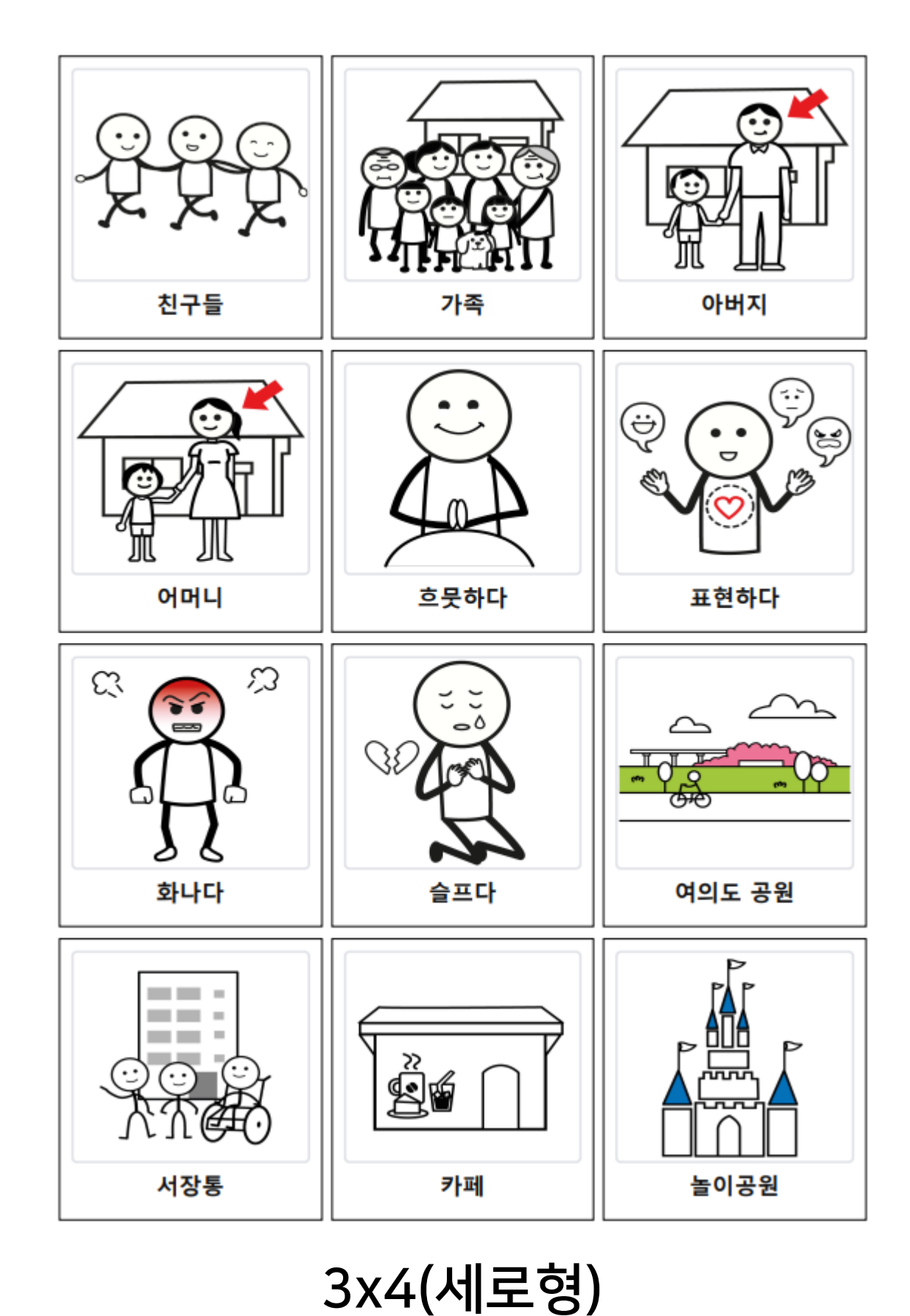

## 시각스케줄(달력형)

| 이번날 스케술 |              |                                                                                                    |          |  |  |
|---------|--------------|----------------------------------------------------------------------------------------------------|----------|--|--|
| 목       | 금            | 토                                                                                                    | 일        |  |  |
| 4       | 5            | 6                                                                                                    | 7        |  |  |
| 2       |              | E Contraction of the second second se | Ĩ        |  |  |
| 공부      | 현장학습         | 여가                                                                                                    | 교회       |  |  |
| 11      | 12           | 13                                                                                                    | 14       |  |  |
| 2       | ()<br>(신구생일) | 00랜드                                                                                                    | <b>A</b> |  |  |
| 공부      | 생일파티         | 놀이공원                                                                                                    | 교회       |  |  |
| 18      | 19           | 20                                                                                                    | 21       |  |  |
| 비즈/다려청) |              |                                                                                                    |          |  |  |

. 기 즈

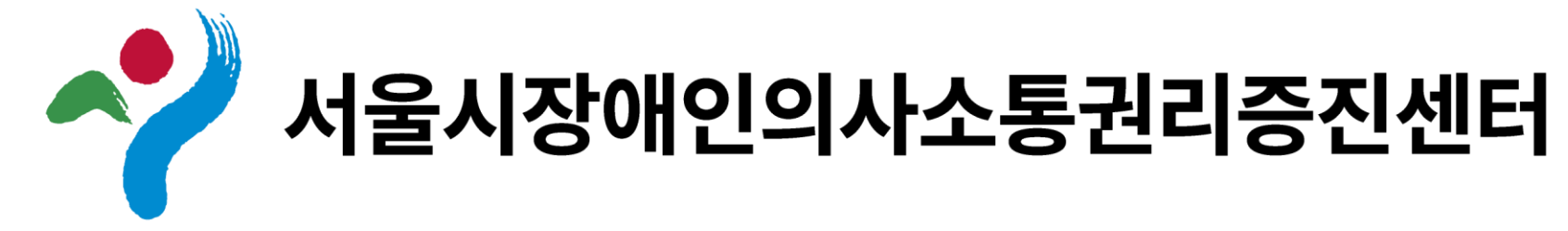

## 02-780-2450 / scom@scom.or.kr

## 문의사항이 있으실 경우 아래로 연락주세요!

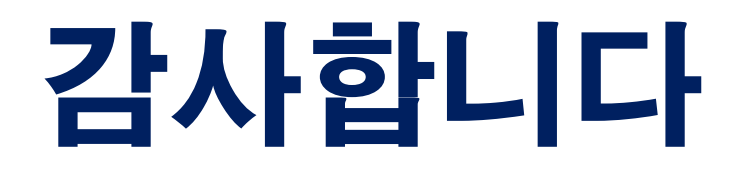